「日医標準レセプトソフト」

# 平成22年4月診療報酬改定対応 診療費明細書関連改修内容

# 2010年 6月15日

社団法人 日本医師会

# 1. 患者登録画面の改修

| ■ (P02)患者登録 ~ 患者                                                                                                   | 登録 - 医療法人 オルカ医院 - 💌                                                               |
|----------------------------------------------------------------------------------------------------|-----------------------------------------------------------------------------------|
| 00001 日医 太郎 男 S                                                                                                    | 0.4.1 旧姓                                                                          |
| 受付 基本情報 保険組合せ履歴 連絡先等 所得者情報 入力履歴                                                                                    | 特記事項                                                                              |
| カナ氏名 ニチイ タロウ 性別 1 男 💌                                                                                              | 死亡区分 🗆 通名                                                                         |
| 漢字氏名 日医 太郎 生年月日 S30.4.1                                                                                            | 55才 0 カルテ発行なし ▼ 0 U・P指示なし ▼ 0 患者 ▼                                                |
| 保険者番号     01130012     保険の種類     009 協会     ●       本人家族     1 本人     ▼     補助     ▼     継続     ▼       記 号     AA | 保険者名 全国健康保険協会東京支部     番号     保険組合せ     ▲       0001 協会<br>H22.1.1 ~ 9999999     ▲ |
| 番号 11                                                                                                    | 高徳ビル                                                                              |
| 資格取得日 有効期間 H22.1.1 ~ 99999999                                                                                      | 電話 03-5759-8025                                                                   |
| 被保険者名 日医 太郎                                                                                                    |                                                                                   |
| 負担者番号 公費の種類 受給者番号                                                                                                  | 適用期間 確認年月日 表示                                                                     |
|                                                                                                    |                                                                                   |
|                                                                                                    |                                                                                   |
|                                                                                                    |                                                                                   |
| 住 所 1130021 東京都文京区本駒込 2-                                                                                           | -28-16                                                                            |
| 電話 自宅 03-3942-6471 連絡先 減免事由 00 証                                                                                   | 当なし ▼ 割引率 00 該当なし ▼ 入金方法 01 現金 ▼                                                  |
| 世帯主名 日医 大郎 林梧 秋橋 W18 00 該当さ                                                                                        | し ▼ 00 該当なし ▼ 00 該当なし ▼                                                           |
| 領収・明細 7 請求書必要(請求あり)(明細書必要)                                                                                         |                                                                                   |
|                                                                                                    |                                                                                   |
| アレルギー                                                                                                    |                                                                                   |
| 窓梁症                                                                                                    |                                                                                   |
|                                                                                                    |                                                                                   |
| 再発行 保険追                                                                                                    | □ 公費追加 ←タブ切替 労災・自賠 主科設定 患者複写 禁忌薬剤                                                 |
| 戻る   クリア   前回患者   患者削除   保険組合せ   前↑                                                                                | 次↓  タブ切替→  氏名検索   予約登録   受付一覧   登録                                                |

- (1) 個別発行の項目位置を「世帯主名」と「禁忌」の間に移動させ、項目名称として「領収・明細」 を追加する。[4.5.0]
- (2) 請求書・明細書発行区分に「7 請求書必要(請求あり)(明細書必要)」を追加する。 [4.4.0,4.5.0]

「7 請求書必要(請求あり)(明細書必要)」の動作について 診療行為の請求確認画面の請求書兼領収書の発行区分の初期値 請求額がある場合 : 「2 発行あり(請求あり)」 請求額がない場合 : 「0 発行なし」
診療行為の請求確認画面の診療費明細書の発行区分の初期値 常時 : 「1 発行あり」

# 2. 診療行為の請求確認画面の改修

|                                                                                                    |                      | (K03)診療行為入力-請求確認 - 社団法人 | 、日本医師会         |                     |
|----------------------------------------------------------------------------------------------------|----------------------|-------------------------|----------------|---------------------|
| 00001                                                                                                    | ニチイ タロウ              | 男 0001 協会 (011300       | 012)           | ▼ 30%               |
| H22, 5,25                                                                                                    | 日医太郎                 | S30.4.1 55才             | 01 内科          | ▼                   |
| 発行日 H22. 5.25                                                                                                    | 伝票番号                 |                         |                |                     |
| 保険分(                                                                                                    | 点) 自費分(円)            | その他自費<br>消費税なし 消費税あり    |                | <b>労災自賠保険適用分(円)</b> |
| 初•再診料 12                                                                                                    | 25                   |                         | 薬剤一部負担         | 初診                  |
| 医学管理等                                                                                                    |                      |                         | 老人一部負担         |                     |
| 在 毛 医 源 (1) 27 (2) 27 (2) 27 | 75                   |                         |                |                     |
| 注射                                                                                                    |                      |                         |                | その他                 |
| 処 置                                                                                                    |                      |                         |                |                     |
| 手術                                                                                                    |                      |                         | 一部負担金計         | <b>调救</b> 会 1       |
| 林 酔                                                                                                    | 10                   |                         |                | 調整会の                |
| 画像診断                                                                                                    |                      |                         |                | bo) ⊐E 37 ₹4        |
| リハビリ                                                                                                    |                      |                         | 4              | 今回診療分請求額 1,920      |
| 精神科専門                                                                                                    |                      |                         | Ē              | 前回までの未収額            |
| 版射線冶源<br>病理診断                                                                                                    |                      |                         | Î              | 前回までの過入金額           |
| (A) C C C C C C C C C C C C C C C C C C C                                                                                                    | /                    |                         |                | )E \dag             |
|                                                                                                    | その他                  |                         |                |                     |
| 合計点数 64                                                                                                    | 40                   |                         | 人金上限額:1,920円   | 人金額 1,920 *         |
| 負担金額(円) 1,92                                                                                                    | 20                   | 消費税                     |                | 合計入金額: 1,920        |
|                                                                                                    | 入金方法                 | 01 現金                   | ▶ 入金の取扱い 1 今回請 | 求分のみ入力              |
| 【請求書必要(言                                                                                                    | <b>请求あり)(明細書必要)】</b> |                         |                | 合計未収額 0             |
| 請求書兼領収書 2 発行                                                                                                    | あり(請求あり) 🛛 🔻         | 処方せん 1 発行あり             | 予約票 ○ 発行       | Fなし                 |
| (発行方法) 1 診療                                                                                                    | 科・保険組合せ別に発行 ▼        | 薬剤情報 0 発行なし             | ▼ ドクター 0000    | 日医 一郎               |
| 診療費明細書 1 発行                                                                                                    | <b></b>              | お薬手帳 0 発行なし             | • U•P 0U•      | • P指示なし <b>▼</b>    |
|                                                                                                    |                      |                         |                |                     |
| 戻る   調整                                                                                                    |                      | 保険切替  診療科切替             | 一括入金   一括返金    |                     |

(1)患者登録で設定する"請求書・明細書発行区分"の区分の内容を表示する。[4.5.0] 診療行為入力の訂正入力時に使用する"訂正前請求額・訂正後請求額"の項目を流用して表示 する。よって、通常入力時にのみ区分の内容を表示する。訂正入力時は本来の目的使用を行う ので区分の内容はどこにも表示しない。

# 3.入退院登録の請求確認画面の改修【4.5.0】

|                                                                                                    | (104)入退院登録-請求確認 - 社団法人 日本医師会                                                                                                    |
|----------------------------------------------------------------------------------------------------|----------------------------------------------------------------------------------------------------|
| 00001 ニチイ タロウ                                                                                                    | 男協会 (01130012) 30% 30%                                                                                                    |
| 日医太郎                                                                                                    | S30.4.1 55才 内科                                                                                                    |
| 発行日     H22.5.25     入院期間     H22.5.5       保険分(点)     自費分(円)       初・再診料                                                                                                    | 1 ~ H22.5.25<br>その他自費<br>消費税なし 消費税あり                                                                                                    |
| 在宅医療                                                                                                    |                                                                                                    |
| 投 楽                                                                                                    |                                                                                                    |
| 注 別     川       処 置     二       手 術     二       麻 酔     二       検 査     二       画像診断     二       リハビリ     二       精神科専門     二       放射線治療     二       病理診断     二       入院料等     17,130       療養担当手当     その       合計点数     17,130 | 食事療養費     43,000     労災自賠保険適用分(円)       食事療養費     43,000     初診       生活療養費     再診     一       食事負担額     19,500     指導       生活負担額     その他     一       老人一部負担     室料差額     一       一部負担金計     19,500     調整金1       一部負担金計     19,500     調整金2       今回入院請求額     70,890       前回までの愚人金額     1 |
| ,, ,                                                                                                    | 、 人金上限額: /0,890円 人金額                                                                                                    |
| 【請求書必要(請求あり)(明細書必要)】                                                                                                    |                                                                                                    |
| 請求書兼領収書     2:発行する(請求あり)       (発行方法)     0:個別に発行する       診療費明細書     1:発行する                                                                                                    | ・     ・     ・     主治医氏名 0000 日医 一郎     ▼       ・     ・     ・     ・     ●       ・     ・     ・     ●     ●       ・     ・     ●     ●     ●                                                                                                    |
| 戻る 調整 請求確認                                                                                                    | 定期差額 一括入金 院外処方 登録                                                                                                    |

(1) 患者登録で設定する"請求書・明細書発行区分"の区分の内容を表示する。

- (2) 患者登録の"請求書・明細書発行区分"の内容を元に請求書発行区分、明細書発行区分の初期 値を変更する。
  - (2)-1 新規、退院再計算(収納再作成)の場合

| 個別発行区分 (請求書発行区分)      | 請求書兼領収書    | 診療費明細書     |
|-----------------------|------------|------------|
| 0 請求書・明細書不要           | 発行しない      | 発行しない      |
| 1 請求書・明細書必要           | 発行する       | 発行する       |
| 2 請求書・明細書必要(請求あり)     | 発行する(請求あり) | 発行する(請求あり) |
| 3 請求書・明細書必要(訂正時なし)    | 発行する       | 発行する       |
| 4 請求書必要(明細書不要)        | 発行する       | 発行しない      |
| 5 請求書必要(請求あり)(明細書不要)  | 発行する(請求あり) | 発行しない      |
| 6 請求書必要(訂正時なし)(明細書不要) | 発行する       | 発行しない      |
| 7 請求書必要(請求あり)(明細書必要)  | 発行する(請求あり) | 発行する       |

#### (2)-2 退院再計算(収納訂正)の場合

| 個別発行区分 (請求書発行区分)      | 請求書兼領収書    | 診療費明細書     |
|-----------------------|------------|------------|
| 0 請求書・明細書不要           | 発行しない      | 発行しない      |
| 1 請求書・明細書必要           | 発行する       | 発行する       |
| 2 請求書・明細書必要(請求あり)     | 発行する(請求あり) | 発行する(請求あり) |
| 3 請求書・明細書必要(訂正時なし)    | 発行しない      | 発行しない      |
| 4 請求書必要(明細書不要)        | 発行する       | 発行しない      |
| 5 請求書必要(請求あり)(明細書不要)  | 発行する(請求あり) | 発行しない      |
| 6 請求書必要(訂正時なし)(明細書不要) | 発行しない      | 発行しない      |
| 7 請求書必要(請求あり)(明細書必要)  | 発行する(請求あり) | 発行する       |

# 4. 定期請求業務の印刷指示画面の改修

|               | (003)患者請求一印刷指示 - 社団法人 日本医師会                                                                                                    |
|---------------|----------------------------------------------------------------------------------------------------|
| 平成22年 5月一括作成分 | 作成日 平成22年 5月25日                                                                                                    |
| 出力区分 全件印刷     | 総件数 1 請求書総頁 1                                                                                                    |
|               | 1       1         1       1         1       1         1       1         1       1         1       1         1       1         1       1         1       1         1       1         1       2         1       2         1       2         1       2         1       2         1       2         1       2         1       2         1       3         1       3         1       3         1       3         1       3         1       3         1       3         1       3         1       3         1       3         1       3         1       3         1       3         1       3         1       3         1       3         1       3         1       3         1       3         1       3 <td< td=""></td<> |
| 戻る            | 処理結果           前頁         次頁         出力区分         請求確認         情報削除         印刷                                                                                                    |

(1) 印刷指示画面の印刷帳票区分を削除し、請求書兼領収書の発行区分および診療費明細書の発行区分を追加する。[4.5.0]

区分の内容

- 0:発行しない
- 1:発行する
- 2:発行する(請求あり)

区分の初期値はシステム管理「5000 医療機関情報-入院基本」の設定に従う。

(2) 印刷指示画面の印刷帳票区分に「2 診療費明細書」を追加する。[4.4.0]

(3) 患者情報個別設定参照区分を追加する。[4.5.0]

区分の内容

- 0:参照しない
- 1:参照する (デフォルト)

「参照する」が選択された場合、患者情報の"請求書・明細書発行区分"の設定より帳票の印 刷を行う。

(3)-1 新規の場合

【請求額>0円】

| 個別発行区分 (請求書発行区分)      | 請求書兼領収書 | 診療費明細書 |
|-----------------------|---------|--------|
| 0 請求書・明細書不要           | 発行しない   | 発行しない  |
| 1 請求書・明細書必要           | 発行する    | 発行する   |
| 2 請求書・明細書必要(請求あり)     | 発行する    | 発行する   |
| 3 請求書・明細書必要(訂正時なし)    | 発行する    | 発行する   |
| 4 請求書必要(明細書不要)        | 発行する    | 発行しない  |
| 5 請求書必要(請求あり)(明細書不要)  | 発行する    | 発行しない  |
| 6 請求書必要(訂正時なし)(明細書不要) | 発行する    | 発行しない  |
| 7 請求書必要(請求あり)(明細書必要)  | 発行する    | 発行する   |

【請求額=0円】

| 個別発行区分(請求書発行区分)       | 請求書兼領収書 | 診療費明細書 |
|-----------------------|---------|--------|
| 0 請求書・明細書不要           | 発行しない   | 発行しない  |
| 1 請求書・明細書必要           | 発行する    | 発行する   |
| 2 請求書・明細書必要(請求あり)     | 発行しない   | 発行しない  |
| 3 請求書・明細書必要(訂正時なし)    | 発行する    | 発行する   |
| 4 請求書必要(明細書不要)        | 発行する    | 発行しない  |
| 5 請求書必要(請求あり)(明細書不要)  | 発行しない   | 発行しない  |
| 6 請求書必要(訂正時なし)(明細書不要) | 発行する    | 発行しない  |
| 7 請求書必要(請求あり)(明細書必要)  | 発行しない   | 発行する   |

(3)-2 訂正の場合

【請求額>0円】

| 個別発行区分 (請求書発行区分)      | 請求書兼領収書 | 診療費明細書 |
|-----------------------|---------|--------|
| 0 請求書・明細書不要           | 発行しない   | 発行しない  |
| 1 請求書・明細書必要           | 発行する    | 発行する   |
| 2 請求書・明細書必要(請求あり)     | 発行する    | 発行する   |
| 3 請求書・明細書必要(訂正時なし)    | 発行しない   | 発行しない  |
| 4 請求書必要(明細書不要)        | 発行する    | 発行しない  |
| 5 請求書必要(請求あり)(明細書不要)  | 発行する    | 発行しない  |
| 6 請求書必要(訂正時なし)(明細書不要) | 発行しない   | 発行しない  |
| 7 請求書必要(請求あり)(明細書必要)  | 発行する    | 発行する   |

【請求額=0円】

| 個別発行区分(請求書発行区分)       | 請求書兼領収書 | 診療費明細書 |
|-----------------------|---------|--------|
| 0 請求書・明細書不要           | 発行しない   | 発行しない  |
| 1 請求書・明細書必要           | 発行する    | 発行する   |
| 2 請求書・明細書必要(請求あり)     | 発行しない   | 発行しない  |
| 3 請求書・明細書必要(訂正時なし)    | 発行しない   | 発行しない  |
| 4 請求書必要(明細書不要)        | 発行する    | 発行しない  |
| 5 請求書必要(請求あり)(明細書不要)  | 発行しない   | 発行しない  |
| 6 請求書必要(訂正時なし)(明細書不要) | 発行しない   | 発行しない  |
| 7 請求書必要(請求あり)(明細書必要)  | 発行しない   | 発行する   |

# 5. 収納業務の改修

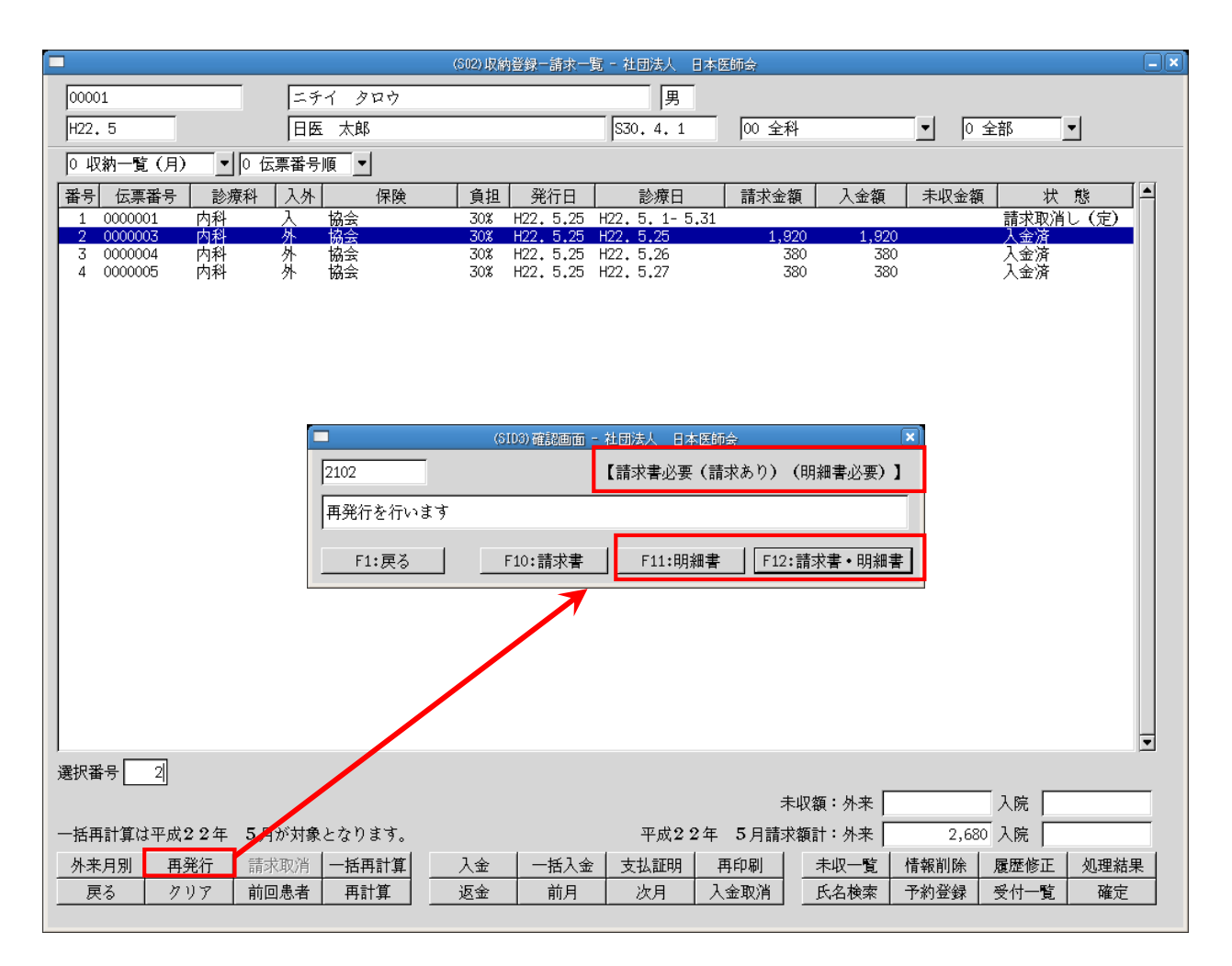

(1) 請求一覧画面(再発行)

再発行 を行う際に表示する確認ダイアログに、診療費明細書発行ボタンを追加する。[4.4.0,4.5.0]ダイアログには患者登録で設定する"請求書・明細書発行区分"の表示も行う。[4.5.0]

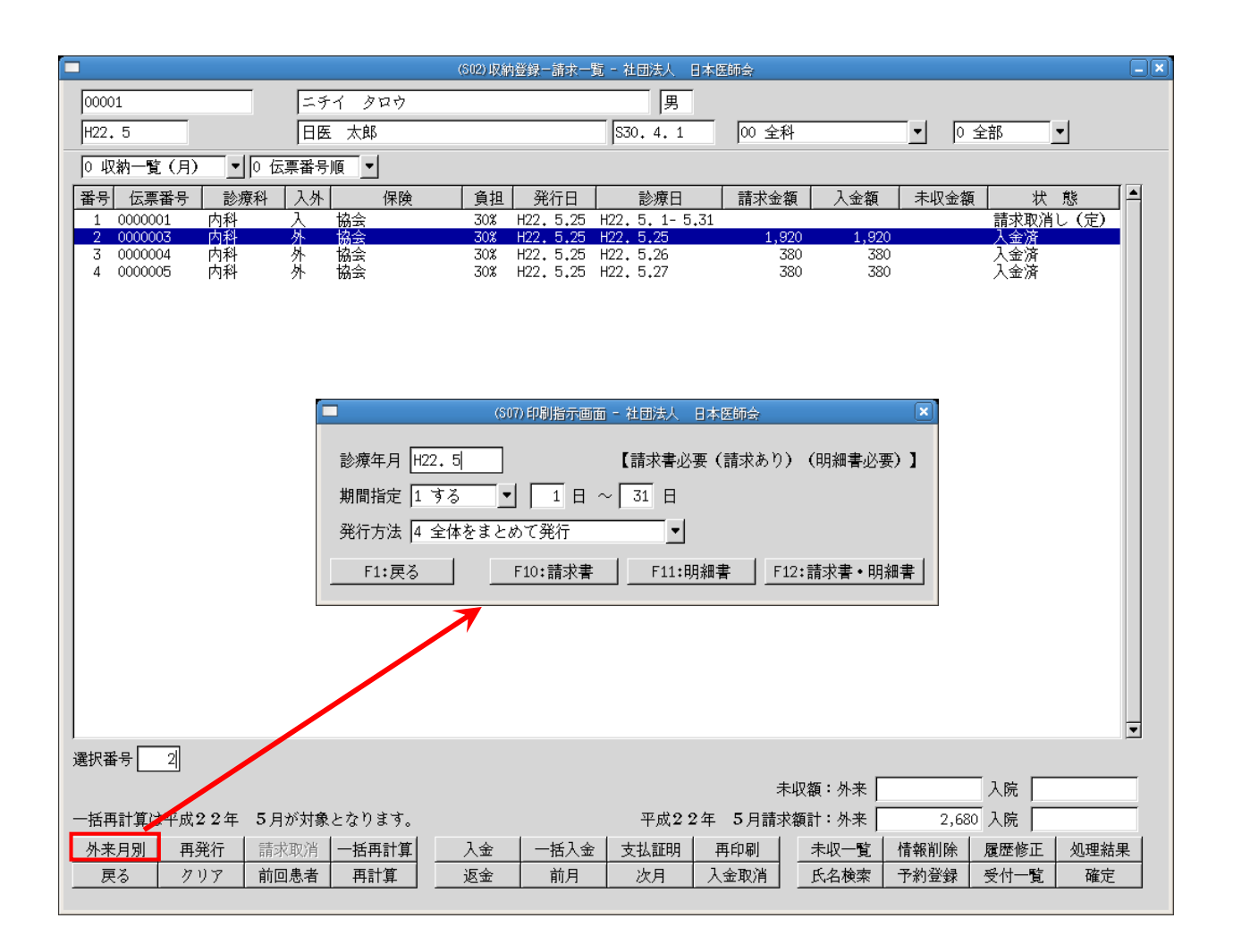

# (2) 請求一覧画面(外来月別)

外来月別から月別請求書兼領収書の発行を行う場合、印刷指示画面の表示を行い、期間 および発行方法の指定をできるようにする。[4.5.0]

項目の説明

| 診療年月      | 診療年月を入力する。<br>初期表示する診療年月は請求一覧画面の内容によって下記のように決定する。<br>(1)請求一覧画面でコラムリストより収納データが選択されている場合、<br>その収納データの診療日の属する月を表示する。 |
|-----------|----------------------------------------------------------------------------------------------------|
|           | (2) 収納) ークが選択されていない場合で、請求一覧画面の画面左上の市竹欄<br>に診療年月が入力されている場合、その診療年月を表示する。<br>(3) 上記のいずれにも該当しない場合、システム日付の属する月を表示する。   |
| 期間指定      | 期間指定を行うか否かを指定する。<br>0:しない<br>1:する                                                                                 |
| 期間開始日、終了日 | 期間の開始日および終了日を入力する。<br>請求書兼領収書に印刷する診療日は実際の収納データより判断し、<br>対象となった収納データの一番古い日付を期間の開始日とし、一番新しい日付<br>を終了日とする。           |

| 発行方法      | 以下の内容より発行方法を指定する。                |
|-----------|----------------------------------|
|           | 1 : 診療科・保険組合せ別に発行                |
|           | 2:保険組合せ別に発行                      |
|           | 3:診療科別に発行                        |
|           | 4:全体をまとめて発行                      |
|           | 初期表示は、システム管理「1039 収納機能情報」の設定に従う。 |
| 請求書・明細書発行 | 患者登録で設定する"請求書・明細書発行区分"の表示を行う。    |
| 区分(表示項目)  |                                  |

ファンクションキーの説明

| 項目      | ファンクションキー | 説明                  |
|---------|-----------|---------------------|
| 戻る      | F 1       | 請求一覧画面に戻る。          |
| 請求書     | F 1 0     | 請求兼領収書のみ印刷する。       |
| 明細書     | F 1 1     | 診療費明細書のみ印刷する。       |
| 請求書・明細書 | F 1 2     | 請求書兼領収書および明細書を印刷する。 |

- (3)請求確認画面(入院)の請求書発行コンボボックスについて、患者登録の「請求書・明細書発行 区分」の設定を考慮するよう変更する。「0請求書・明細書不要」、が設定されている場合、請求 書発行コンボボックスの初期値は「0発行しない」とする。 (請求確認画面(外来)はパッチ提供前より上記の動作となる)
- (4)請求確認画面(外来)および請求確認画面(入院)の明細書発行コンボボックスについて、患者 登録の「請求書・明細書発行区分」の設定を考慮するよう変更する。「0請求書・明細書不要」、 「4請求書必要(明細書不要)」、「5請求書必要(請求あり)(明細書不要)」または「6請求書 必要(訂正時なし)(明細書不要)」が設定されている場合、明細書発行コンボボックスの初期値 は「0発行しない」をする。

# 6. システム管理マスタの改修【4.4.0,4.5.0】

|                       | 4)システム管理情報-医療機関入院基本情報設定 - 社団法人 日本医師会                                                                                                    |
|-----------------------|----------------------------------------------------------------------------------------------------|
|                       | H22. 4. 1 $\sim$ 99999999                                                                                                    |
| 1险吐金市废美 1.1险吐金市废美 (1) |                                                                                                    |
|                       | □ 室料差額消費税 0 なし   ▼ 標欠による減額 0 減額なし     ▼                                                                                                    |
| 食室加算 1 昇定しない <u>-</u> | <>入院料削除時の扱い> 定数超過 0 定数超過なし ▼                                                                                                    |
| 入院時の食事  1 食あり         | 【 室料差額 1 算定しない ▼ ADI 1 + 1 する ▼                                                                                                    |
|                       |                                                                                                    |
|                       | 食事・入院料加算 1 実更新なし                                                                                                    |
|                       | =2.(時/二光) *                                                                                                    |
|                       |                                                                                                    |
| □ 総合入院体制加算 □          | □ 離島加算                                                                                                    |
| □ □ 地域医療支援病院入院診療加算 □  |                                                                                                    |
| □ □ 診療録管理体制加算 □       | □ 医療安全対策加算2 □ □ |
|                       |                                                                                                    |
|                       |                                                                                                    |
|                       | 後発医薬品使用体制加昇                                                                                                    |
|                       |                                                                                                    |
|                       |                                                                                                    |
|                       |                                                                                                    |
|                       |                                                                                                    |
| ▼                     |                                                                                                    |
|                       | 入院歴表示 1 入院時の歴を表示 ◆ 診療費明細書発行 2 発行する(請求あり) ▼                                                                                                    |
| へ阮時の速定へ阮↓速定刈家         | 退院再計算 0 収納再作成 ▼ 退院証明書発行 1 発行する ▼                                                                                                    |
|                       | 入金の取扱い 1 今回請求分のみ入金 ▼ 退院証明書記載 0 2と3を記載しない ▼                                                                                                    |
|                       | 請求書発行 1 発行する ▼ 定期請求差額 0 初期表示しない ▼                                                                                                    |
|                       | 請求書発行方法 0 個別に発行する                                                                                                    |
|                       | 請求書未収額 0 印字しない ▼                                                                                                    |
|                       |                                                                                                    |
| 戻る クリア 削除             |                                                                                                    |

(1)システム管理マスタ「5000 医療機関情報-入院基本」の、診療費明細書発行区分の内容に「2 発行する(請求あり)」を追加する。

#### 7.診療費明細書の改修

以下の改修を行う。

- (1) 明細書のA5版様式を作成する。(外来分のみ)[4.4.0,4.5.0]
- (2) 領収証と明細書を合体させたA5版様式(領収書兼明細書)を作成する。[4.4.0,4.5.0]
- (3) 従来の明細書A4版様式の明細部分を変更する。(A5版様式と合わせる) [4.4.0,4.5.0]
- (4) プログラムオプション対応で各種設定を追加する。[4.4.0,4.5.0]
- (5) 基本診療料は剤を分解して加算項目にも点数表示を行う。[4.4.0,4.5.0]
- (6) 複数受診分をまとめる。[外来分4.4.0,4.5.0、入院分4.5.0]

#### 7-1 プログラムの構成

(1) 新規に作成する明細書のA5版様式は、現行のA4版様式プログラムオプションに新たなオプ ションを追加して対応を行う。(システム管理の設定でプログラムの選択ができないため)

現行のA4版様式プログラム名は以下である。

外来 : ORCHC04

A4版様式プログラムのプログラムオプションに以下のオプションを追加する。標準(デフォルト)はA4版様式とする。

#### 様式の指定

FORM=0:(デフォルト)

A4版様式を作成する。

FORM=1 :

A5版様式を作成する。

(2) 領収書兼明細書のA5版様式は、新規のプログラム名で対応を行う。 システム管理マスタの管理番号 1031「出力先プリンタ割り当て情報」の帳票名「請求書兼領 収書」の標準プログラム名で設定を行う。

外来 : ORCHC03V04

本設定を行った場合、「診療費明細書」は不要になるので、出力設定をクリアする必要がある。

## 7-2 様式

(1) 診療費明細書A5版様式

| 患者番号<br>診療日<br>保険種類 | 00001<br>平成22年 5月25日<br>協会      | 東京都文京区本離<br>社団法人 日本選<br>電話 03-394/ | ] <u>込</u> 2-28-1<br>:師会<br>2-6471 | 6           |              |
|---------------------|---------------------------------|------------------------------------|------------------------------------|-------------|--------------|
| 区分                  | 項目名                             |                                    | 点数                                 | 回数          | 승 計          |
| 初·再診料               | *再發<br>*地域医療貢献加算<br>*明細書発行体制等加算 |                                    | 69<br>3<br>1                       | 1<br>1<br>1 | 69<br>3<br>1 |
|                     | *外来管理加算                         |                                    | 52                                 | 1           | 52           |
| 投業                  | *ハルナールD錠0, 1mg 1錠               |                                    | 8                                  | 28          | 224          |
|                     | *調剤料(内服薬・浸煎薬・屯服薬)               |                                    | 9                                  | 1           | 9            |
|                     | *処方料(その他)                       |                                    | 42                                 | 1           | 42           |
| 検 査                 | *尿一般                            |                                    | 26                                 | 1           | 26           |
|                     | *尿蛋白                            |                                    | 7                                  | 1           | 7            |
|                     | * E S R                         |                                    | 9                                  | 1           | 9            |
|                     | *像                              |                                    | 18                                 | 1           | 18           |
|                     | *末梢血液一般                         |                                    | 21                                 | 1           | 21           |
|                     | *尿·翼便等検査判断料                     |                                    | 34                                 | 1           | 34           |
|                     | * 血液学的検查判断料                     |                                    | 125                                | 1           | 125          |
|                     | 以下余白                            |                                    |                                    |             |              |
|                     |                                 |                                    |                                    |             |              |

(2)領収書兼明細書様式

| No.<br><u>P</u>                         | <u>€8</u> Ε<br>¥ 2  | ,<br><u>]医 太郎</u><br>, 7 9 0                                                                                     |                                                                          |                                         | <u>様</u>                                | ヨコト 県、<br>内科                               |                                                       |                     |                              | 1,000               |                       | 1頁                                       |
|-----------------------------------------|---------------------|----------------------------------------------------------------------------------------------------|--------------------------------------------------------------------------|-----------------------------------------|-----------------------------------------|--------------------------------------------|-------------------------------------------------------|---------------------|------------------------------|---------------------|-----------------------|------------------------------------------|
| · [ · ] · ] · ] · ] · ] · ] · ] · ] · ] | ⊥                   | 1、1000<br>929点<br>2、790円<br>ド<br>いたしかわますので、オ<br>等収書は無効です。                                                        | <ul> <li>( 調整金<br/>今回請求額<br/>前回請求額<br/>合計請求額<br/>(3)に保留して下まい)</li> </ul> | 2, 7                                    | 円<br>'90円<br>0円<br>'90円                 | 思者<br>参療日<br>保険種類<br>東京都文<br>社団法人<br>電話 03 | 00001<br>平成22年<br>協会<br>京区本駒込2-<br>日本医師会<br>3-3942-64 | 5月25<br>-28-1<br>71 | 6                            |                     | 負担割台                  | ₹ 3割<br>領収印                              |
| <u>参携</u>                               | 費明約                 | 田書                                                                                                    | ~                                                                        |                                         |                                         |                                            |                                                       |                     |                              |                     |                       | <u></u>                                  |
| <u>这</u> 初·                             | <u>,</u><br>再診料     | * 再診<br>* 地域医療貢献加算<br>* 明細書発行体制等加<br>* 外来管理加算                                                                    | ų<br>į                                                                   |                                         | <u>6</u>                                |                                            | (小計)                                                  | ₽_                  | 加<br>690<br>30<br>10<br>520  | 1<br>1<br>1<br>1    |                       | 690<br>30<br>10<br>520<br>1,250          |
| 投検                                      | 栗                   | *ハルナールD錠0,<br>* 調剤料(内服薬・浸<br>* 処方料〈その他)<br>* 尿一般<br>* 尿蛋白                                                        | 1 mg 1 鉦<br>煎葉・屯服葉)                                                      |                                         |                                         |                                            | (小計)                                                  |                     | 80<br>90<br>420<br>260<br>70 | 28<br>1<br>1<br>1   |                       | 2,240<br>90<br>420<br>2,750<br>260<br>70 |
|                                         |                     | *ESR<br>*像<br>*末梢血液一般<br>*开HbAlc<br>*TP<br>A <u>lb</u>                                                           |                                                                          |                                         |                                         |                                            |                                                       |                     | 90<br>180<br>210<br>500      | 1<br>1<br>1<br>1    |                       | 90<br>180<br>210<br>500                  |
|                                         |                     | BUN<br>AST<br>ALT<br>Tobo<br>*尿:慧儒等検査判断                                                                          | 料                                                                        |                                         |                                         |                                            |                                                       |                     | 950<br>340                   | 1                   |                       | 950<br>340<br>1-250                      |
|                                         |                     | * Ⅲ版字时被查刊剧科                                                                                                    |                                                                          | <u>次ページへ</u>                            | <u>、続く</u>                              |                                            |                                                       |                     | 1250                         | 1                   |                       | 1,200                                    |
| No.<br><u>F</u>                         |                     | * 皿被学时被查判剧种<br>3<br>3 <b>3 </b>                                                                                  |                                                                          | <u>次ページへ</u><br>                        | <sup>続く</sup><br>寮費日<br>様               | 明細書                                        |                                                       | (ITE)               | <u></u><br>発行日               | 平成2                 | <br>22年 5             | 1,250<br>5月25日<br>2 頁                    |
| No.<br><u>F</u>                         | <u>та</u>           | * 皿被学时被变重判断种<br>3<br>日医 太郎                                                                                       | ·<br>·<br>· · · · · · · · · · · · · · · · · ·                            | <u>次ページへ</u><br>診り                      | <sup>続&lt;</sup><br>寮費田<br>様<br>중       | 明細書                                        |                                                       | <br>(訂正)<br>  単     | 1230<br>発行日<br>価             | 平成2                 | <br>22年 5<br>合        | 5月25日<br>2頁                              |
| No.<br><u>F</u>                         | <u>ңа</u> Е<br>: Э  | * 皿液字时/陳宣刊的种<br>3<br>3<br>3 医太郎<br>*生化学的模查(1)                                                                    | <br>項<br>判断料                                                             | <u>次ページへ</u><br>診外<br>目<br>以下余白         | <sup>続&lt;</sup> 寮費 <sup>田</sup>        | 明細書                                        | (小計)                                                  | (JTE)               | <u>発</u> 行日<br>価<br>1440     | -<br>平成2<br>回数<br>1 | <br>2年 5<br>合         | 5月25日<br>2頁<br>1,440<br>5,290            |
| No.<br><u>E</u><br>Z                    | स्ट E               | * 皿版字时版型刊版网<br>3<br>3<br>3<br>5<br>医太郎<br>* 生化学的検査(1)                                                            | <br>項<br>判断科                                                             | <u>次ページへ</u>                            | ○ 一 一 一 一 一 一 一 一 一 一 一 一 一 一 一 一 一 一 一 | 明細書                                        | (小計)                                                  | (訂正)<br>単           | <u>発</u> 行日<br>価<br>1440     | 平成2<br>平成2<br>1     | <br>22年 5<br>合        | 5月25日<br>2頁<br>計<br>1,440<br>5,290       |
| No.<br><u>E</u>                         | <u>夭</u> 名 E<br>: 分 | * 皿版字时从使宜刊的林<br>3<br>3 医 太郎<br>* 生化学的模查(1)                                                                       | <br>項<br>判断科                                                             | <u>次ページへ</u><br>診り<br>日<br>以下余白         | <sup>続&lt;</sup><br>寮<br>様<br><br>名     | 明細書                                        | (小計)                                                  | (TE)                | <u>発</u> 行日<br>価<br>1440     | 平成2<br>平成2          | 2年 5                  | 5月25日<br>2頁<br>1,440<br>5,290            |
| No.<br><u>F</u><br>Z                    |                     | * 皿版字时版整直刊版网<br>3<br>3<br>3<br>3<br>3<br>5<br>5<br>5<br>5<br>7<br>7<br>7<br>7<br>7<br>7<br>7<br>7<br>7<br>7<br>7 | <br>項<br>判断科                                                             | <u>次ページへ</u><br>診り<br><u> 日</u><br>以下余白 |                                         | 明細書                                        | (小計)                                                  | (訂正)<br>単           | <u>発行日</u><br>価<br>1440      | 平成2<br>平成2          | <u></u><br>2年 5<br>合  | 5月25日<br>2頁<br>1,440<br>5,290            |
| No.<br><u>F</u>                         | <u> </u>            | * Ⅲ版学时从爱重判断种<br>3<br>3<br>3 医 太郎<br>*生化学的検査(1)                                                                   | <br>項<br>判断科                                                             | <u>次ページへ</u><br>診り<br>日<br>以下余白         |                                         | 明細書                                        | <br>(小計)                                              | (TE)                | <u>発</u> 行日<br>価<br>1440     | 平成2<br>回数<br>1      | <u></u><br>22年 5<br>合 | 5月25日<br>2頁<br>1,440<br>5,290            |

# 7-3 プログラムオプションによる編集

(1)従来オプションの説明

合計の単位・・・
 合計数値の単位を指定。
 GOKEITANI=0:金額(円)で表示する(デフォルト)
 GOKEITANI=1:点数で表示する

網掛け ・・・ 網掛けの濃さを指定。
 SHADE=0:網掛けなし
 SHADE=1:網掛けあり(薄い)
 SHADE=2:網掛けあり(中間)
 SHADE=3:網掛けあり(濃い)(デフォルト)

(2)診療科の名称の表示有無を設定。

診療科名の印字 ・・・ システム管理に登録されている診療科の短縮名2を印字。
 SRYKA=0:印字しない
 SRYKA=1:印字する(デフォルト)

(3)保険名称の表示有無を設定。

保険名称の印字 ・・・ 保険番号マスタの短縮制度名を印字。
 HKNMEI=0:印字しない
 HKNMEI=1:印字する(デフォルト)

(4) 負担割合の表示有無を設定。

負担割合の印字
 FTNKBN=0:印字しない
 FTNKBN=1:印字する(%)
 保険組合せの負担割合をZZ9%で表示する。
 FTNKBN=2:印字する(割)(デフォルト)
 保険組合せの負担割合をn割で表示する。
 負担割合は診療行為で表示している割合としゼロの時は0を表示する。

(5)項目の改行を設定。

項目の改行

LINE=0: 剤単位に空白行を1行挿入する

LINE=1: 伝票単位に空白行を1行挿入する(デフォルト)

(6)小計の印字を設定。

小計の印字

SYOKEI=0:区分毎の小計を印字しない SYOKEI=1:区分毎の小計を印字する(デフォルト)

(7)病棟・病室名の印字を設定。(入院版)

病棟・病室名の印字

ROOMKBN=0:病棟・病室名を印字しない ROOMKBN=1:病棟・病室名を印字する(デフォルト)

(8)請求書兼領収書に合わせて以下のオプションを追加。

(ORCHC04, ORCHC03V04)

再発行時の伝票発行日

HAKKOUBIKBN=0:診療日、または診療訂正を行った日付を編集する。(デフォルト) HAKKOUBIKBN=1:診療費明細書を印刷した日付を編集する。

(ORCHCN04)

再発行時の伝票発行日

HAKKOUBIKBN=0:退院登録(退院再計算)を行った日、

または定期請求で指定した日付を編集する。(デフォルト)

HAKKOUBIKBN=1:診療費明細書を印刷した日付を編集する。

(9)請求書兼領収書について診療費明細書に合わせて以下のオプションを追加。

診療科名の印字 ・・・ システム管理に登録されている診療科の短縮名2を印字する。 SRYKA=0:印字しない SRYKA=1:印字する(デフォルト) 保険名称の印字 ・・・保険番号マスタの短縮制度名を印字する。HKNMEI=0:印字しない

HKNMEI=1:印字する (デフォルト)

負担割合の印字

FTNKBN=0:印字しない

FTNKBN=1:印字する(%)

保険組合せの負担割合をZZ9%で表示する。

FTNKBN=2:印字する(割)(デフォルト)

保険組合せの負担割合をn割で表示する。

負担割合は診療行為で表示している割合としゼロの時は0を表示する。

病棟・病室名の印字

ROOMKBN=0:病棟・病室名を印字しない ROOMKBN=1:病棟・病室名を印字する(デフォルト)

#### 7-4 項目編集の改修

(1) 項目名に数量と単位を編集する。

(例)

| 区分   | 項目名               |      | 点 数 | 回数 | 合 計 |
|------|-------------------|------|-----|----|-----|
| リハビリ | *運動器リハビリテーション料(1) | 3 単位 | 525 | 1  | 525 |
|      |                   |      |     |    |     |

(2) 剤先頭を識別するため項目名の先頭に "\*"を表示する。保険給付外については "◇"を表示 する。

(例)

| 区分   | 項 目 名             |      | 点 数  | 回数 | 合 計       |
|------|-------------------|------|------|----|-----------|
| リハビリ | *運動器リハビリテーション料(1) | 3 単位 | 525  | 1  | $5\ 2\ 5$ |
| 給付外  | ◇郵送料              |      | 700円 | 1  | 700円      |

(3) 初・再診料の複数項目からなる剤は項目単位に分解して表示する。

(例)

| 区分    | 項目名         | 点 数 | 回数 | 合 計 |
|-------|-------------|-----|----|-----|
| 初・再診料 | *再診         | 69  | 1  | 69  |
|       | *地域医療貢献加算   | 3   | 1  | 3   |
|       | *明細書発行体制等加算 | 1   | 1  | 1   |

(4) 表示する項目名を変更して出力する。

診療行為と特定器材の点数マスタ画面に「出力名称」項目欄を追加し、欄内に設定された項目 名称を診療費明細書に出力する。医薬品マスタの場合、既に「処方名称」という項目があるが、 この項目名称は明細書に出力しない。

なお、「出力名称」に設定された項目名で表示するか否かを、患者単位での対応は行わない。 設定した場合には、すべての患者で編集した名称が出力される。

|                                       |                  | (Z03) 点数マスタ設   | 定一診療行為設定 - 社団法人 日本医師会  | _             |          |
|---------------------------------------|------------------|----------------|------------------------|---------------|----------|
| 113010210                             | がん性疼痛緩和指導管理料     |                | +22, 4, 1 ∼  999999999 |               |          |
| 基本情報  回数                              | 、年齢 手術、検査、入院 4   | 各種番号等          |                        |               |          |
| 有効年月日                                 | H22.4.1 ~ 999999 | 399            |                        |               |          |
| 診療区分                                  | 13 指導   ● 診療科    | ■ 130 管理料      | データ区分 [                | 1 手技          |          |
| カナ名称                                  | ガンセイトウツウカンワシド    | ウカンリリ          |                        |               |          |
| 漢字名称                                  | がん性疼痛緩和指導管理料     |                |                        |               |          |
| 正式名称                                  |                  |                |                        |               |          |
| 出力名称                                  | 疼痛緩和指導           |                |                        |               |          |
| 点数                                    | 100,00           | 点数識別           | 3 点数 ▼                 |               |          |
| 旧点数                                   | 100,00           | 旧点数識別          | 3 点数 ▼                 |               |          |
| データ規格                                 | 000              |                | · <u> </u>             |               |          |
| · · · · · · · · · · · · · · · · · · · |                  |                |                        |               |          |
| 保険適用                                  | 1 保険適用あり ▼       | 往診             | ○ 往診対象外                | 採血料区分 0: ▼    |          |
| 傷病名関連                                 | 00               | 病床数            | 0                      | 前回検査日 0 表示しない | <u> </u> |
| 指導管理料                                 | 00 指導管理加算以外 ▼    | 算定履歴           | 1 診療科、入外区分の指定なし        | 入力チェック区分 📃 이  |          |
| 医薬品関連                                 | 0                | 時間加算           | ○ 時間外算定不可              |               |          |
| 入外適用                                  | ○ 入院・入院外         | 外来管理加算         | ○ 外来管理加算が算定できる ▼       |               |          |
| 老人適用                                  | 0 社会保険・老人保健 ▼    | 通則年齢           | 0                      |               |          |
| 病院・診療所                                | 0 病院・診療所 ▼       | 上下限在處 下限       |                        |               |          |
| 医療観察法                                 | 0 適用外            | T LANA BUD LAN |                        |               |          |
|                                       |                  |                |                        |               |          |
| = 2                                   | WIRA             |                | ᅶᆝᅘᆘᅣᇧᄽᄳᅒᆂᆝ            |               | 2V AR    |
| 戻る                                    |                  |                | 花八一般   ダノ切替   _        |               | 豆琢       |
| (例)                                   |                  |                |                        |               |          |

| 区分    | 項目名     | 点 数 | 回数 | 合 計 |
|-------|---------|-----|----|-----|
| 医学管理等 | *疼痛緩和指導 | 100 | 1  | 100 |

※ 診療費明細書の表示項目の編集についての可否は、本仕様の実装段階において厚生労働省から明確な回答を得られていない。よって、ORCA プロジェクトにおいて項目編集は病名告知等患者の精神状態に影響するものに留めることとし、時間や面積等の指定のある診療行為等、項目編集によって診療報酬点数が異なるものについての編集を推奨するものでは無い。項目編集にあたっては、内容改竄の疑いをもたれないように、管轄の地方厚生(支)局へ確認したうえで実施することを推奨する。

# 7-5 複数受診まとめ

- (1)請求書兼領収書の(発行方法)区分の内容を診療費明細書にも適用させる。
   複数科、複数保険組合せで会計を行った場合にまとめて発行する場合、伝票番号毎に明細内容 を表示する。
  - (例) 第1受診科を内科とし、他科受診を皮膚科とした場合

| 区分    | 項目名                | 点 数       | 回数 | 合 計       |
|-------|--------------------|-----------|----|-----------|
| 初・再診料 | *再診                | 69        | 1  | 69        |
|       | *地域医療貢献加算          | 3         | 1  | 3         |
|       | *明細書発行体制等加算        | 1         | 1  | 1         |
|       | *外来管理加算            | 52        | 1  | 52        |
| 医学管理等 | *特定疾患療養管理料(診療所)    | $2\ 2\ 5$ | 1  | $2\ 2\ 5$ |
|       |                    |           |    |           |
|       | 《皮膚科》 【国保】-------- |           |    |           |
| 投 薬   | *エンペシドクリーム1% 10g   | 26        | 1  | 26        |
|       | *調剤料(外用薬)          | 6         | 1  | 6         |
|       | *処方料(その他)          | 4 2       | 1  | 4 2       |

(2) 期間指定により複数受診日をまとめる。

受診日毎に明細内容を表示する。

(例) 4月5日と4月8日に受診した場合

| 区分    | 項目名         | 点 数 | 回数 | 合 計 |
|-------|-------------|-----|----|-----|
|       | 〔4月5日〕      |     |    |     |
| 初・再診料 | * 再診        | 69  | 1  | 69  |
|       | *地域医療貢献加算   | 3   | 1  | 3   |
|       | *明細書発行体制等加算 | 1   | 1  | 1   |
|       | *外来管理加算     | 52  | 1  | 52  |
|       | 〔4月8日〕      |     |    |     |
| 初・再診料 | * 再診        | 69  | 1  | 69  |
|       | *地域医療貢献加算   | 3   | 1  | 3   |
|       | *明細書発行体制等加算 | 1   | 1  | 1   |
|       | *外来管理加算     | 52  | 1  | 52  |

# 8. 月次統計業務-外来月別請求書兼領収書の改修【4.4.0,4.5.0】

- (1) パラメタ「印刷帳票」に「2:診療費明細書のみの印刷を行う」を追加する。
  - 0:請求書兼領収書・診療費明細書の印刷を行う
  - 1:請求書兼領収書のみの印刷を行う
  - 2:診療費明細書のみの印刷を行う
- (2) パラメタ「患者設定参照」を追加する。
  - 0:参照しない(デフォルト)
  - 1:参照する

参照する場合、区分の内容に応じて以下の通り印刷を行う。

| 個別発行区分(請求書発行区分)       | 請求書兼領収書 | 診療費明細書 |
|-----------------------|---------|--------|
| 0 請求書・明細書不要           | 発行しない   | 発行しない  |
| 1 請求書・明細書必要           | 発行する    | 発行する   |
| 2 請求書・明細書必要(請求あり)     | 発行する    | 発行する   |
| 3 請求書・明細書必要(訂正時なし)    | 発行する    | 発行する   |
| 4 請求書必要(明細書不要)        | 発行する    | 発行しない  |
| 5 請求書必要(請求あり)(明細書不要)  | 発行する    | 発行しない  |
| 6 請求書必要(訂正時なし)(明細書不要) | 発行する    | 発行しない  |
| 7 請求書必要(請求あり)(明細書必要)  | 発行する    | 発行する   |